# KIONOLOGIC

#### HOW TO GUIDE

**Delete Meetings** 

## Kronologic User Authentication

Open your browser and go to us.app.kronologic.ai

Enter in your corporate email address and click **Next** 

If SSO is activated, you do not need to enter in your password. Otherwise, please enter in your password to log in.

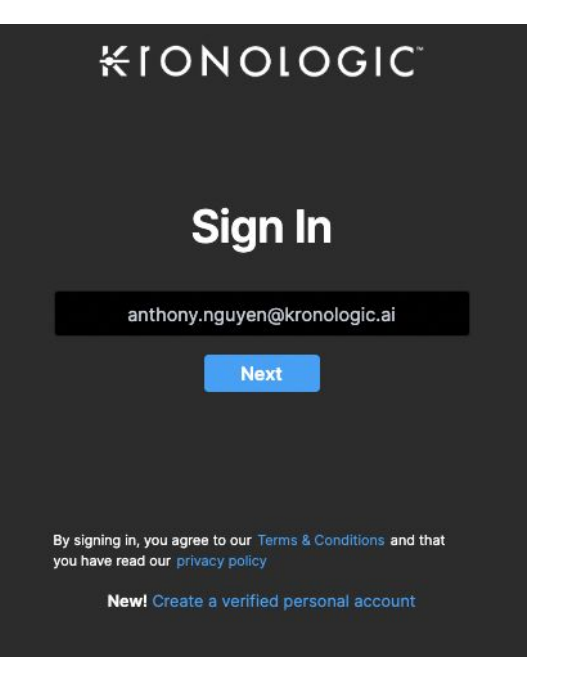

# Navigate to the Meeting Details report

Scroll to the bottom of the dashboard to view the **Meeting Details** report

Review the meetings to correctly identify which ones needs to be remove

Indicates the person that will be hosting the meeting

Indicates the contact email that Kronologic will reach out to

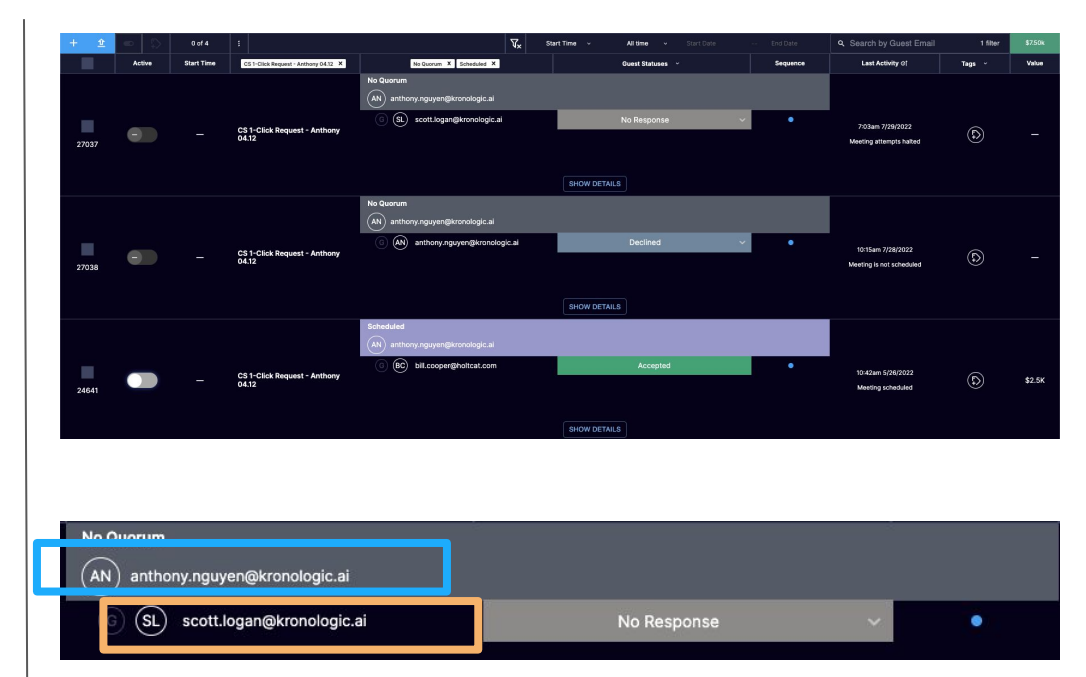

# Select Meeting(s) to be remove

Select **INDIVIDUAL** meeting(s) to be removed by clicking the **Checkbox** next to each lead

OR

Select **ALL** meetings (up to 100) per page by clicking the **Checkbox** on the upper left corner

All time No Quorum X Scheduled X Guest Statuser Lest Activity (SL) scott.logan@kronologic.a CS 1-Click Requ (AN) anthony.nguyen@kronologic.a BC bill cooper@boltcat.com CS 1-Click Request - Anth (AN) anthony.nguyen@kronologic.a (SL) scott.logan@kr (AN) anthony.nguyen@kronologic.a (AN) anthony.nguven@e SHOW DETAILS BC hill cooper@holtcat.co CS 1-Click Request - Anthr

### Review and validate meeting selected

Indicates the total number of meetings being selected to be removed. **Review** and **validate** this is the correct number of leads to be removed.

Click on the **vertical ellipsis icon** to bring up the meeting option menu

• 🗘 Active No Quorum X Solve Guart Status Sequence (AN) anthony.nguyen@kronologic.a (SL) scott logan@kronologic.a (AN) ant 10:42em 5/28/3 5 Vx • 1 of 3 Active No Quorum X Scheduled X Start Time CS I-Click Request - Anthony 04.12 X No Quorum AN anthony.nguyen@kronologic.ai (SL) scott.logan@kronologic.ai CS 1-Click Request - Anthony 04.12 27037

#### Confirm Meetings to be removed

Select Delete Meeting(s)

Confirm the number of meetings to be removed and click **PROCEED** to complete

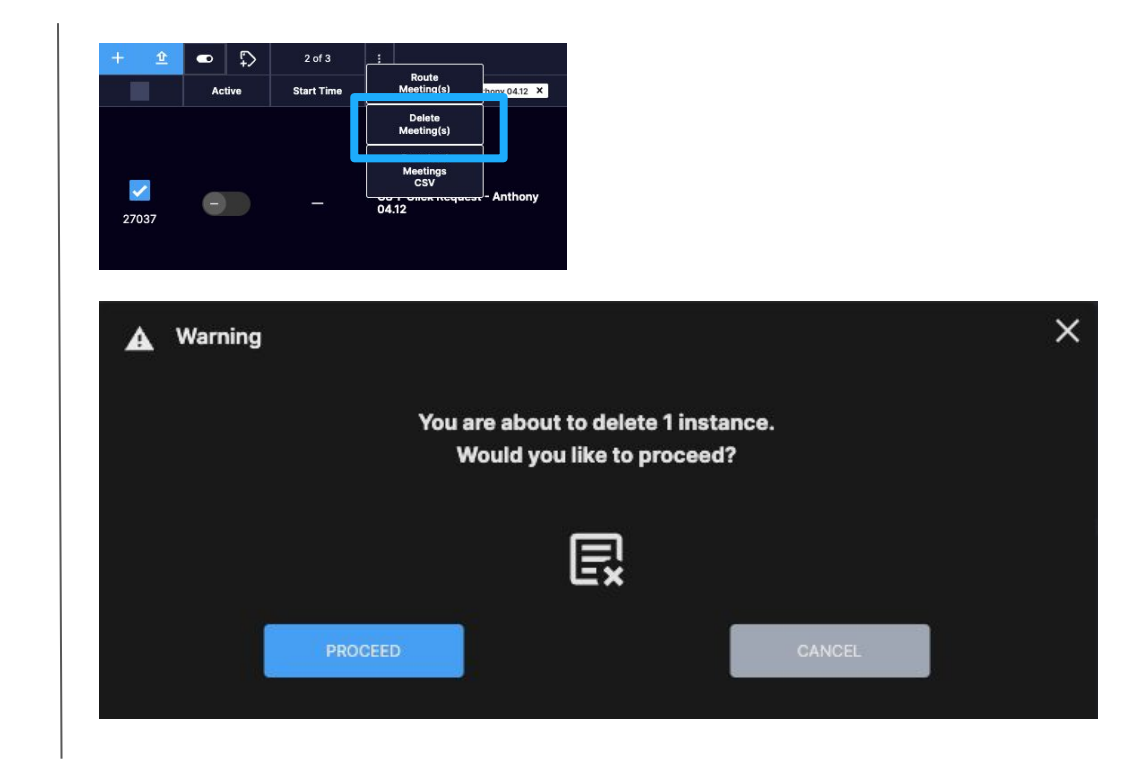